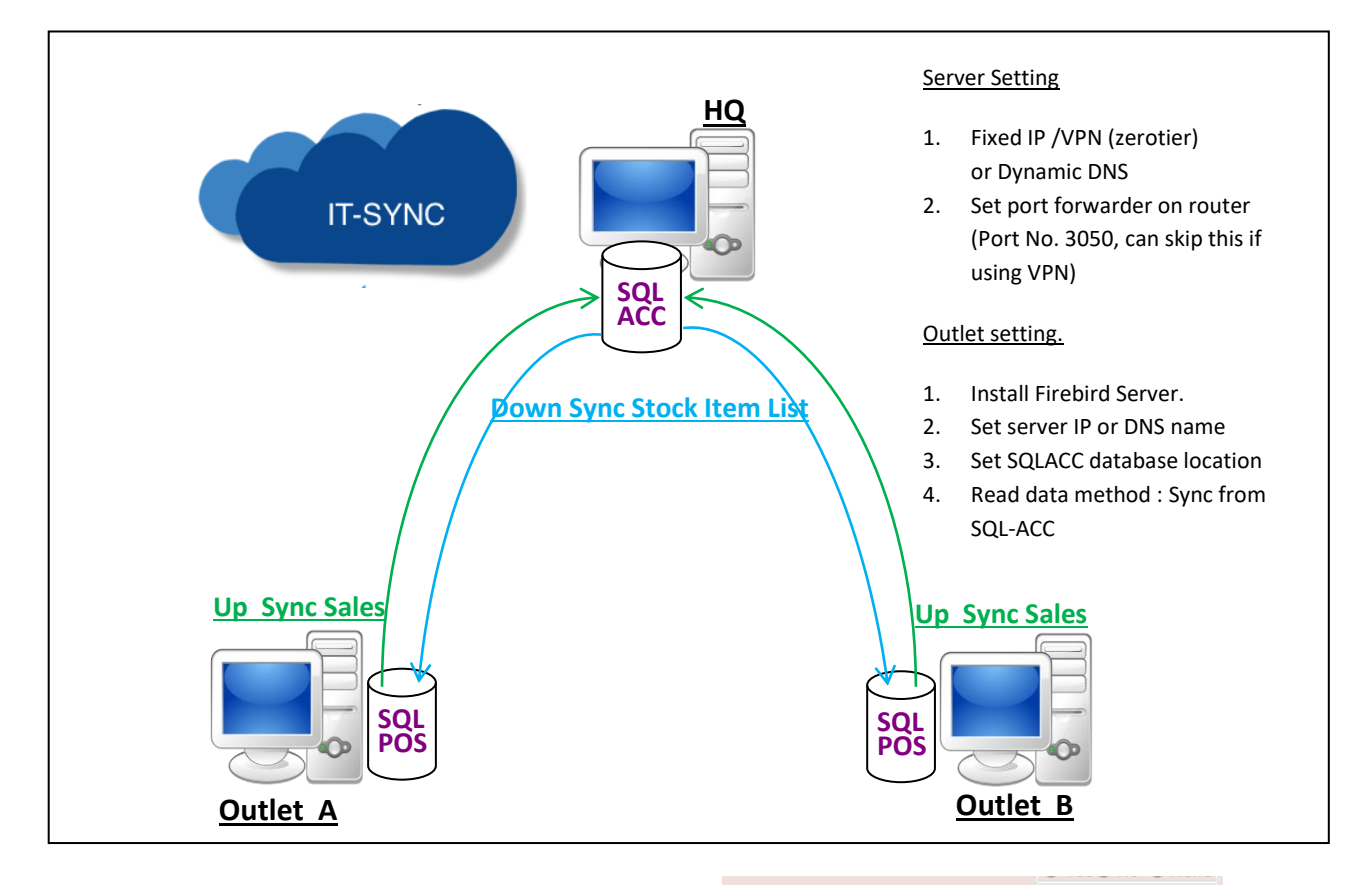

Outlet Setting: Setting, SQL Account, configure highlight area.

Yes
 No 
 None
 None

| Database in : Other Computer newcompany.dynalias.com Ping   Database Location : CVESTREAM/SQLACCOUNTING/DB/ACC-0000.FDB Fnd select DCF   Read data method Custom ODBC Login Custom ODBC Login   Database Information : Company Name < <new company="">&gt;   Company Name &lt;<new company="">&gt; Run This POS when call from SqAcc   Company Name &lt;<new company="">&gt; Run This POS when call from SqAcc   Posting : show deec   Positing Type Each Bill   Default Customer Code 300-C0001   Default Project   Post as Sales Agent Post Cashier as Agent</new></new></new> | System Receipt & Licen                                                                                  | se : C:\USERS\PUBLIC\UNIPOS336\SQL-POS-0001.fdb Ver. : 5.2018.336.288                                                                                                |
|----------------------------------------------------------------------------------------------------|----------------------------------------------------------------------------------------------------|----------------------------------------------------------------------------------------------------|
| Company Name       < <new company="">&gt;         Remark       2018      </new>                                                                                                    | Database in :<br>Database Location :<br>Read data method<br>Custom ODBC Login<br>Database Information : | Other Computer   Inewcompany.dynalias.com  Ping  C:VESTREAMISQLACCOUNTINGIDBIACC-0000.FDB  Ind  Find Select DCF  Loed info  Loed info  C Link with SQL-ACC           |
| Cash Sales Number 123 Maintain Bill No. Use Custom Format Default Customer Code 300-C0001   Name : CASH SALES Default Project   Post all item in Sum Amount (Quantity always is 1)  Post Sum only when Ref Price is empty Default Location   Post Cashier as Agent   Post Cashier as Agent   Post Cashier as Agent                                                                                                    | Company Name<br>Remark<br>Posting : show deac<br>Positing Type                                          | < <new company="">&gt; 2018 Run This POS when call from SqlAcc Unlink SQL Accounting when available Each Bill  Each Bill  Direct Write to SQLAcc</new>               |
| Default Project        Post all item in Sum Amount (Quantity always is 1)         Default Project        Post Sum only when Ref Price is empty         Default Location        Viben items code not existuse_URI as item code         Post as Sales Agent       Post Cashier as Agent       Viben items code not exist                                                                                                    | Cash Sales Number<br>Default Customer Code                                                              | 123     Maintain Bill No.     ✓ Use Custom Format       300-C0001     ▼ Name : CASH SALES                                                                            |
|                                                                                                    | Default Project<br>Default Location<br>Post as Sales Agent                                              | Post all item in Sum Amount (Quantity always is 1)     Post Sum only when Ref Price is empty     When item code not existuse_URI as item code  Post Cashier as Agent |

| Close POS Close             | Counter              | · · ·             |
|-----------------------------|----------------------|-------------------|
| Add On Module:              |                      |                   |
| Advance Commission base on  | O Bill O Item O None |                   |
| Serial Number Module        |                      | OYes⊖No ONone     |
| Batch No. Module            |                      | ○Yes ONo 오 None   |
| E-Wallet_Credit Card Module |                      | O Yes⊖No O None   |
| Sync Module                 | Setting              | ● Yes O No O None |
| Member Module               |                      | ○ Yes○ No O None  |

Enabled Sync Module, Quit and Open SQL-POS, a Sync program will running at background.

After enable Sync module, quit and run SQL-POS again, sync will be running and hidden in Windows right bottom Task

bar.

you can double click to activate it.

When Configuration are set as :

- 1. Posting type : Each bill
- 2. Read data method : Sync from SQL-ACC

| :\USEF | RS\PUBLIC\UNIPOS501\sql-pos-0001.fdb |                      |                                     |
|--------|--------------------------------------|----------------------|-------------------------------------|
|        |                                      | Pause Start Sync     | Daily Sync All     Sync Change only |
| FDB    | 🗌 Use submit mode                    | Sync Cash Sales      | 5 Seconds                           |
|        | Daily Update Delete Items            | 🖲 Sync Items         | nc 60 Seconds                       |
|        | Sync 1 Category items                | Sync Stock Group     | 120 Seconds                         |
|        |                                      | Sy nc                | /nc 120 Seconds                     |
|        |                                      |                      | Sync Change only                    |
|        | Ctrl Acc.                            | Sync to Add Customer | Delete                              |
|        | Posted :                             |                      | browsql                             |
|        |                                      |                      | Lock                                |

Tick and Right click to save setting.

All counters no need install SQL Accounting Software

No need install SQL-POS in HQ server.

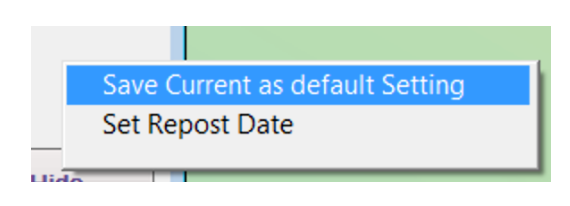

Noted: For secure conern, SQL Accounting database is advice to assign other than default location

Default : C:\Estream\SQLaccounting\DB\ACC-0001.FDB

EG. Store in : D:\ANYFOLDER\_DB\ACC-ABC.FDB

After finish setup, manual to trigger Sync All items one time.

| 01\sql-pos-0001.fdb   |                      |                                                |
|-----------------------|----------------------|------------------------------------------------|
|                       | Pause Start Sync     | Daily Sync All     Sync Change only            |
| submit mode           | Sync Cash Sales      | 5 Seconds                                      |
| y Update Delete Items | Sync Items           | 60 Seconds                                     |
| nc 1 Category items   | Sync Stock Group     | Sync All items Now<br>Sync Buy 1 Free 1 Now    |
|                       | Sy no                | Sync Mix & Match Now                           |
|                       |                      | Sync Buy 1 Discount Next Now                   |
|                       | Sync to Add Customer | Sync Category Now<br>Sync Stock Group Discount |
|                       |                      | browsql                                        |
|                       |                      | Lock                                           |
|                       |                      | Reset password                                 |